## **Global Corporate Bonus Process** and Fusion Workforce Compensation

**HR** Training

Lisa Gordon Senior Manager Corporate Compensation June 2014

ORACLE

| Agenda |                                                                                                    |   |
|--------|----------------------------------------------------------------------------------------------------|---|
| 1      | Tentative Timeline                                                                                                    |   |
| 2      | What's new this year - CWB vs FWC                                                                                                    |   |
| 3      | General Process Info                                                                                                    |   |
| 4      | HR only - Fusion Navigation<br>•FWC Access<br>•Data validation<br>- Excel Report<br>- Eligibility Review Instructions<br>•Changing Worksheet Manager |   |
| 5      | Fusion Tips                                                                                                    |   |
|        |                                                                                                    |   |
| _      |                                                                                                    |   |
| ORACLE | Copyright © 2014 Oracle and/or its affiliates. All rights reserved.   Oracle Confidential – Internal                                                 | 2 |

Today we will be reviewing what's changing this year in the process, a timeline for the process, and general process info. We will also present the functionality of Fusion Workforce Compensation. The functionality portion will include the functionality you may need as a member of the HR team.

| Global Corporate Bonus Process<br>Tentative Timeline<br>• Decision will not be made on bonus funding until after<br>the FY14 earnings announcement during the 3 <sup>rd</sup> week<br>of June |
|----------------------------------------------------------------------------------------------------|
| <ul> <li>We will prepare the module and be ready to start the<br/>process if funded</li> </ul>                                                                                                |
| • Tentative calendar:                                                                                                    |
|                                                                                                    |
| Copyright & 1014 Oracle and/or its affiliates. All rights reserved.   Oracle Confidential - Internal 3                                                                                        |

The Bonus process will be kicked off the 1<sup>st</sup> week of June in order to be prepared to open the module if budget approved at the time of the fiscal year earnings announcement during the 3<sup>rd</sup> week of June.

The reason for starting the training process for HR before the earnings announcement is that the eligibility validation in Fusion Workforce Compensation is different than the process for CWB.

The validation process as you can see is scheduled to start June 5.

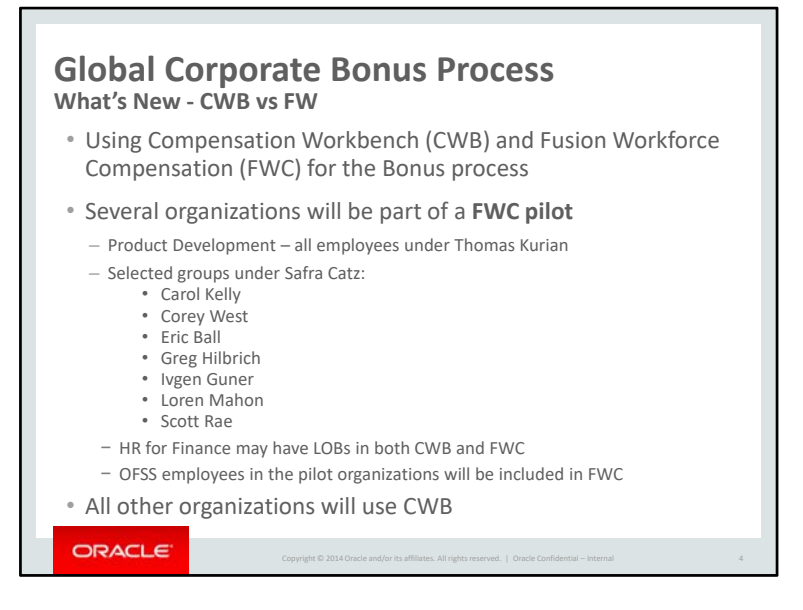

For the Bonus cycle this year we will be doing a pilot in Fusion Workforce Compensation. Several organizations will be part of the pilot. Product Development (all employees under Thomas Kurian) and Finance organizations under Carol Kelly, Corey West, Ivgen Guner, Greg Hilbrich, Scott Rae, Loren Mahon, and Eric Ball will enter their bonus recommendations in FWC.

OFSS employees in the pilot organizations will be included in FWC. For Finance there are For Product Development the OFSS employees have recently become Oracle employees and will pull in to FWC. We will double check these employees and may need to adjust their eligible salaries similar to an international transfer.

All other organizations will enter their bonus recommendations as usual in Compensation Workbench (CWB).

Depending on the organizations you support, you may be validating eligibility and assisting managers in **both tools**. Hopefully there will be minimal transfers between groups where one group is using CWB and the other is using FWC but any of these moves will need to be coordinated carefully.

| Global Corporate Bonus Process<br>General Info                                                                                                    |
|----------------------------------------------------------------------------------------------------|
| • Timelines                                                                                                    |
| <ul> <li>Each LOB may establish their own internal timeline for the<br/>process that ensures Executive review and approval before the<br/>Corporate submission date</li> </ul>                               |
| • Budgets                                                                                                    |
| <ul> <li>Budgets are set at the top Executive level for each organization.</li> <li>In the past, each LOB head has been able determine the<br/>method of allocating budgets to their organization</li> </ul> |
| <ul> <li>The FWC Modeling feature is available to assist in pushing<br/>down budgets based on specific criteria</li> </ul>                                                                                   |
|                                                                                                    |
|                                                                                                    |
| Copyright © 2014 Oracle and for its affiliates. All rights reserved.   Oracle Confidential – Internal 5                                                                                                    |

On an earlier slide the corporate timeline was discussed. LOBs may establish their own timeline that allows for review and approval by the organization leaders before the final submission.

Budgets are published to the top executive level of the organization. In the past, each LOB leader has been able to determine the method of cascading budgets in their organization. We expect the process to be the same this year but will let you know if anything changes.

FWC does have a modeling feature similar to the budget wizard in CWB to assist managers in pushing down budgets which we will review later in the presentation.

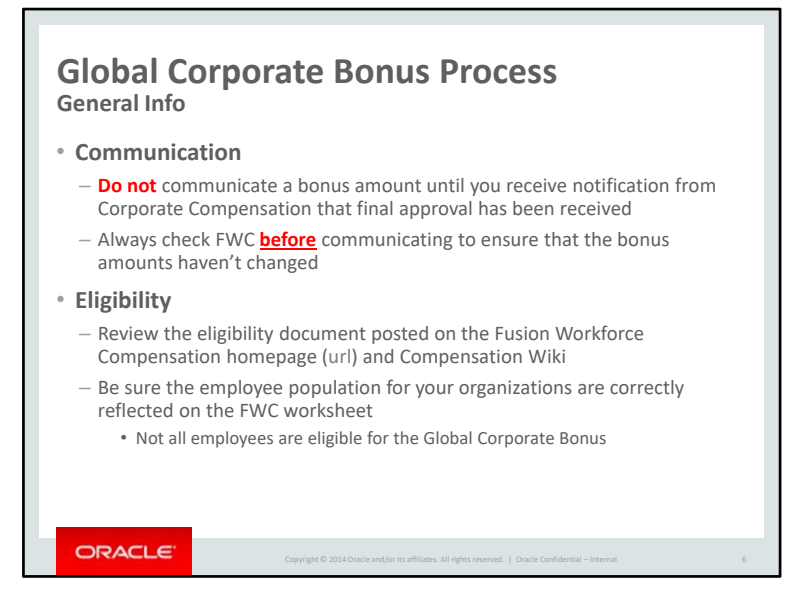

Remember that bonus amounts should not be communicated until final approval has been received. Also amounts can sometimes be adjusted <u>during the approval process</u> so always check in FWC (or CWB) before communicating a bonus.

Please review the eligibility document for the process this year. There are 2 keys changes to previous years' eligibility:

## OT eligible employees in LAD and eligibility for FY14 M & A's.

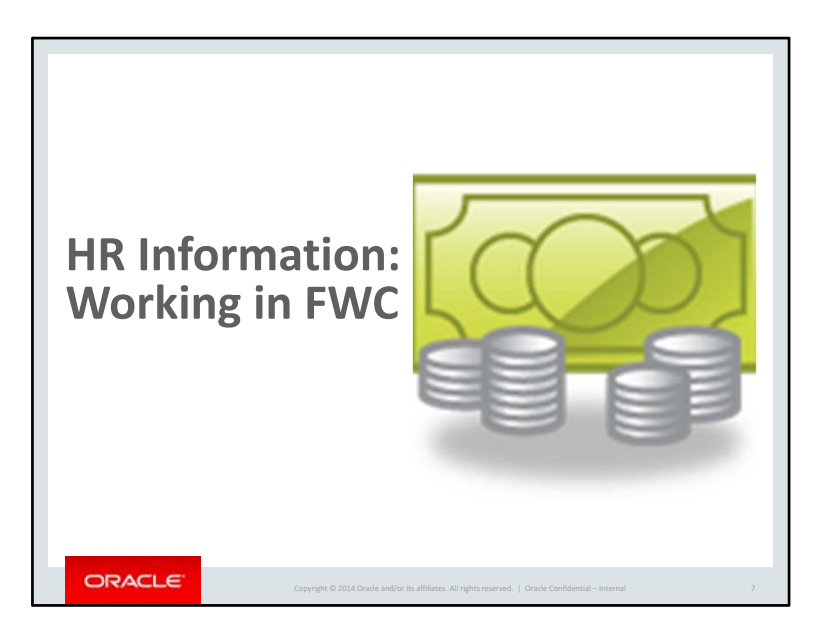

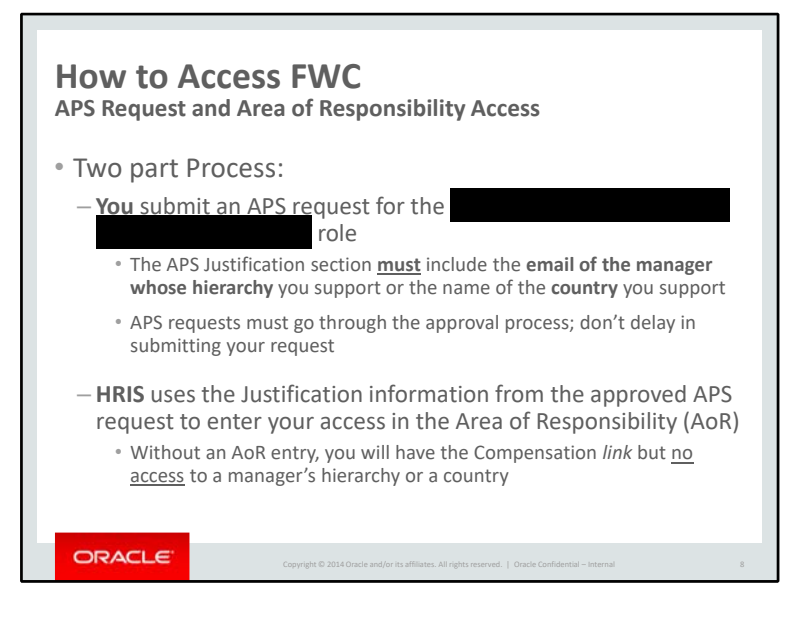

FWC access is a two part process.

**First Part**– Submit your APS request for the ' role. This role gives you the <u>ability</u> to access a manager's hierarchy or a country but it does not provide the <u>actual access</u> to a hierarchy or country.

• **Do not** expect your access to be immediately processed! All APS requests must go to your manager for approval and then to the GPO (Global Process Owner) for approval. Be sure to allow sufficient time for the approval process; submit your APS request in advance of when you will need it.

As noted above, the APS role by itself is not very useful. You must also have access to either a manager's hierarchy or a country.

**Second Part** – The <u>actual access</u> (to a manager's hierarchy or a country) is granted through an <u>Area of</u> <u>Responsibility</u> (AoR) entry by the HRIS team.

- When you submit your initial APS request, in the Justification area you enter your reason for requesting the role and the <u>email address</u> for the manager whose hierarchy you support, or, if you support a geographical region, the name of the <u>country</u> (or countries) you support.
- This information is used by HRIS for the Area of Responsibility (AoR) entry which will grant your access to the hierarchy or country.

**Notes to Lisa**: Country information should only be submitted by HR users who support an entire country. AoR cannot restrict access using a <u>combination</u> of mgr and country, such as only Fisher's employees in

Ireland.

Email address is to ensure we create access for the right mgr.

| How to Access FWC –                  | HR & Compensation                                                         |
|--------------------------------------|---------------------------------------------------------------------------|
|                                      |                                                                           |
|                                      |                                                                           |
|                                      |                                                                           |
|                                      | Sign In<br>Enter your Single Sign-On user name and password.              |
| 3. Log on using your SSO credentials | Username (first last@oracle.com Password Lost.vour.nassword2              |
| Note: Firefox is the preferred       | browser for Fusion applications                                           |
| Copyright © 2014 Oracle and/o        | r its affiliates. All rights reserved.   Oracle Confidential – Internal 9 |

To access FWC from the my.oracle.com homepage, select the

On the next screen, click the

At the Sign In screen, enter your Single Sign-On credentials.

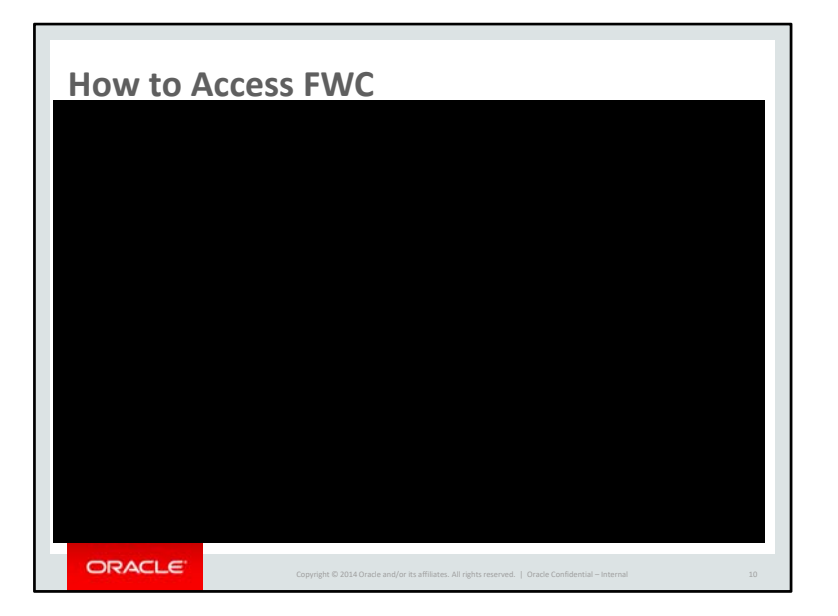

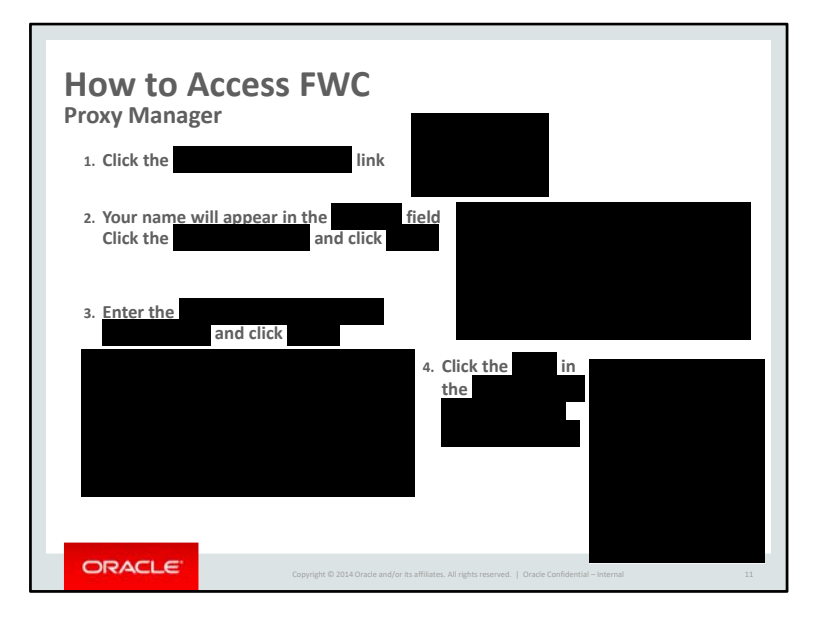

| How to Access FWC<br>Access Validation Worksheet /                                                   |  |
|----------------------------------------------------------------------------------------------------|--|
| 5. <u>Click the link for the</u><br>to open the Worksheet                                            |  |
| 6. Click icon to and begin your validation                                                           |  |
| Important Note: Before you can use the feature, you must have the installed on your computer         |  |
| Copyright © 2014 Oracle and/or its affiliates. All rights reserved.   Oracle Confidential – Internal |  |

| How to Access FWC<br>Download and Install the                                                             |    |
|----------------------------------------------------------------------------------------------------|----|
| Each year, before using the                                                                               |    |
| 1. Go to<br>Click the link and download the .exe file to your desktop.                                    |    |
| 2. Double click the file to install the                                                                   |    |
| 3. Go to your computer's Control Panel > Programs and Features page and verify the the has been installed |    |
|                                                                                                    |    |
| Copyright & 2014 Oracle and/or its affiliates. All rights reserved.   Oracle Confidential – internal      | 13 |

| Configure            | when using                                                                                           |    |
|----------------------|----------------------------------------------------------------------------------------------------|----|
| After installing the | , verify the is active in                                                                            |    |
|                      |                                                                                                    |    |
|                      |                                                                                                    |    |
|                      |                                                                                                    |    |
|                      |                                                                                                    |    |
|                      |                                                                                                    |    |
|                      |                                                                                                    |    |
|                      |                                                                                                    |    |
|                      |                                                                                                    |    |
|                      |                                                                                                    |    |
|                      |                                                                                                    |    |
|                      |                                                                                                    |    |
| ORACLE               | Copyright © 2014 Oracle and/or its affiliates. All rights reserved.   Oracle Confidential – Internal | 14 |

| How to Access FWC<br>Access Validation Worksheet | /                                                                                 |
|--------------------------------------------------|-----------------------------------------------------------------------------------|
| - After                                          |                                                                                   |
|                                                  |                                                                                   |
|                                                  |                                                                                   |
|                                                  |                                                                                   |
|                                                  |                                                                                   |
|                                                  |                                                                                   |
|                                                  |                                                                                   |
|                                                  |                                                                                   |
| ORACLE                                           |                                                                                   |
| Copyright © 2014 Orad                            | e and/or its affiliates. All rights reserved.   Oracle Confidential – Internal 15 |

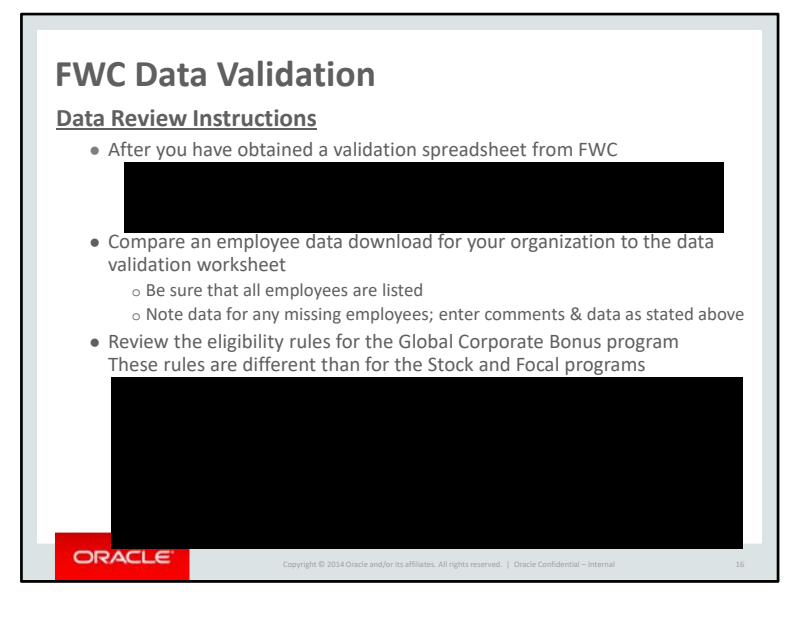

These are basic instructions to help you validate that the Bonus Module will load the correct employees and information. Please review these instructions carefully. Issues should be forwarded to Lisa Gordon by COB June 18.

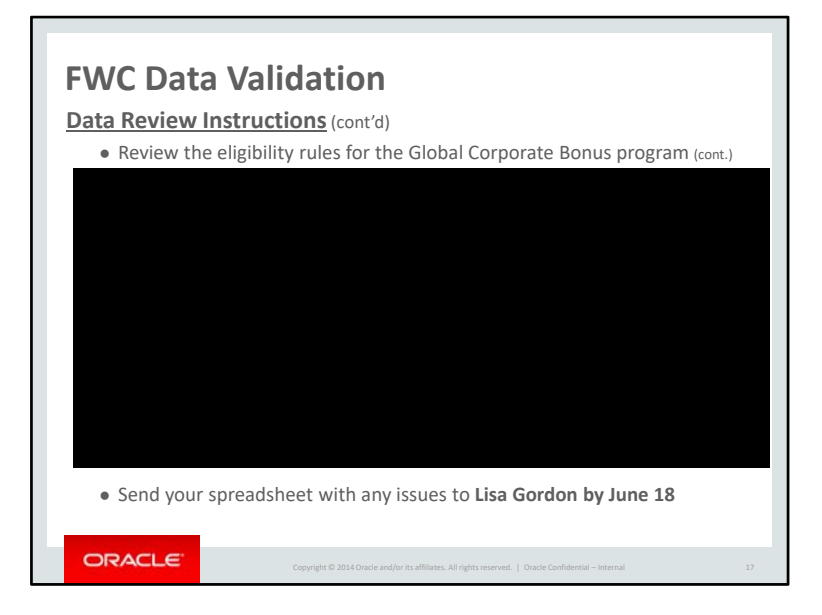

| FWC Worksheet Manager<br>Change Worksheet Manager                                                    |       |
|----------------------------------------------------------------------------------------------------|-------|
| Use if an employee's Manager in the Compensate Worker Worksheet is incorrect                         |       |
| • If you are <u>on the</u> ,<br>click the link                                                       |       |
| • If you are on the link above Tasks and then click                                                  |       |
| Caution: Changing the manager will change the manager's bud<br>It could also change the LOB budget   | dget. |
| Copyright © 2014 Oracle and/or its affiliates. All rights reserved.   Oracle Confidential – Internal | 18    |

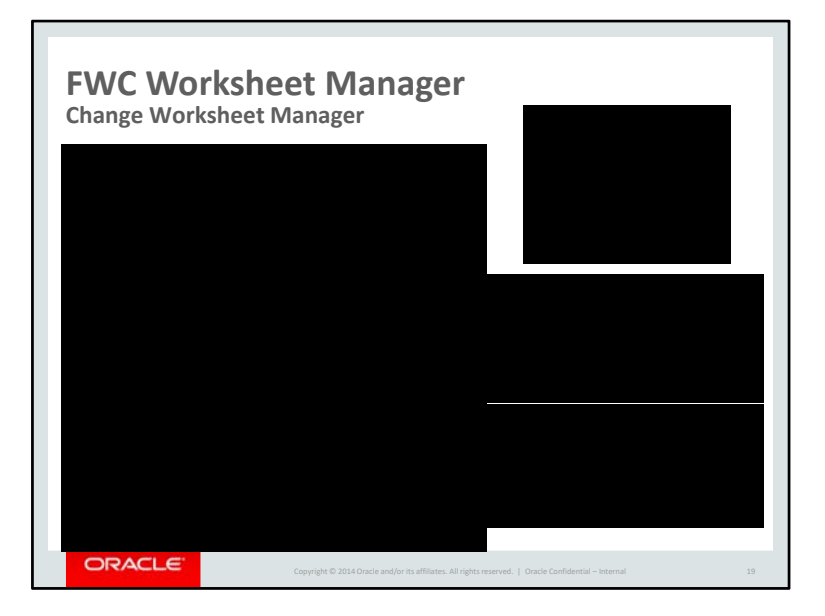

| FWC Worksheet Manager<br>Change Worksheet Manager                                                    |    |
|----------------------------------------------------------------------------------------------------|----|
| 4. Click the tab                                                                                     |    |
| 5. In the section, the current is displayed                                                          |    |
| 6. Click the and search for the manager to receive the worker                                        |    |
| 7. Double click the or click to start the reassign process                                           |    |
| Copyright & 2014 Oracle and/or its affiliates. All rights reserved.   Oracle Confidential - Internal | 20 |

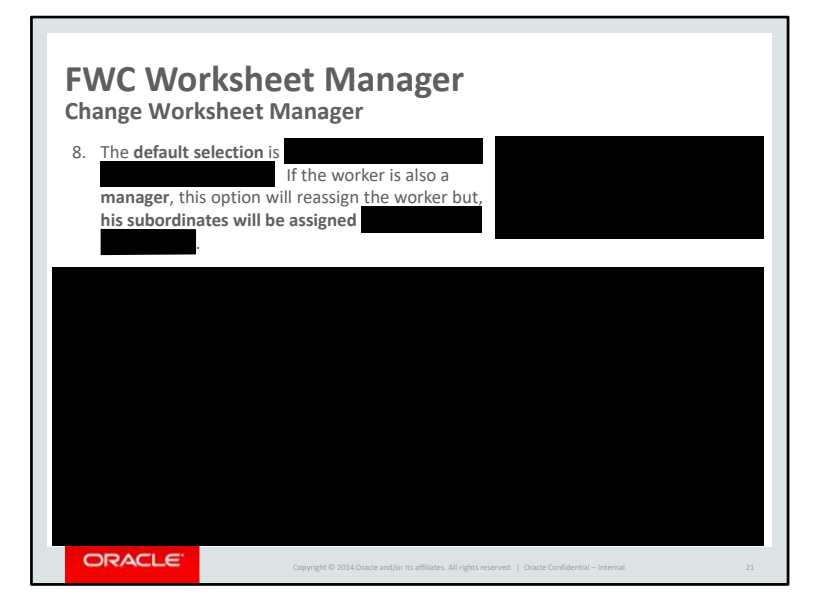

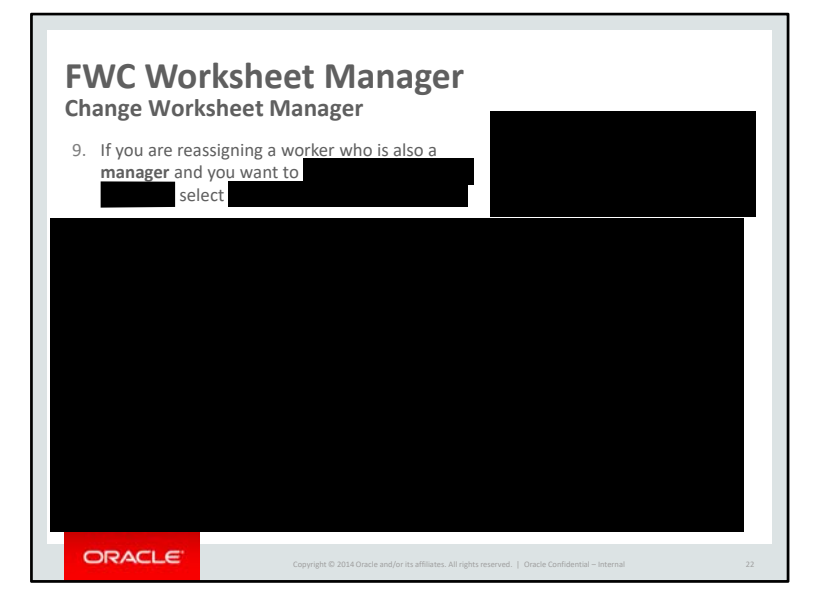

| FWC Worksheet Manager<br>Change Worksheet Manager                                                        |    |
|----------------------------------------------------------------------------------------------------|----|
| 10. The new Manager's name appears in the                                                                |    |
| Do not check the box to ensure the budget moves with the person.<br>10. Click the button to complete the |    |
|                                                                                                    |    |
| 12. Your name will appear in the field along with the date you entered the                               | 1  |
|                                                                                                    |    |
| 13. Check the managers worksheets and verify your change                                                 |    |
|                                                                                                    |    |
| Copyright © 2014 Oracle and/or its affiliates. All rights reserved.   Oracle Confidential – Internal     | 23 |

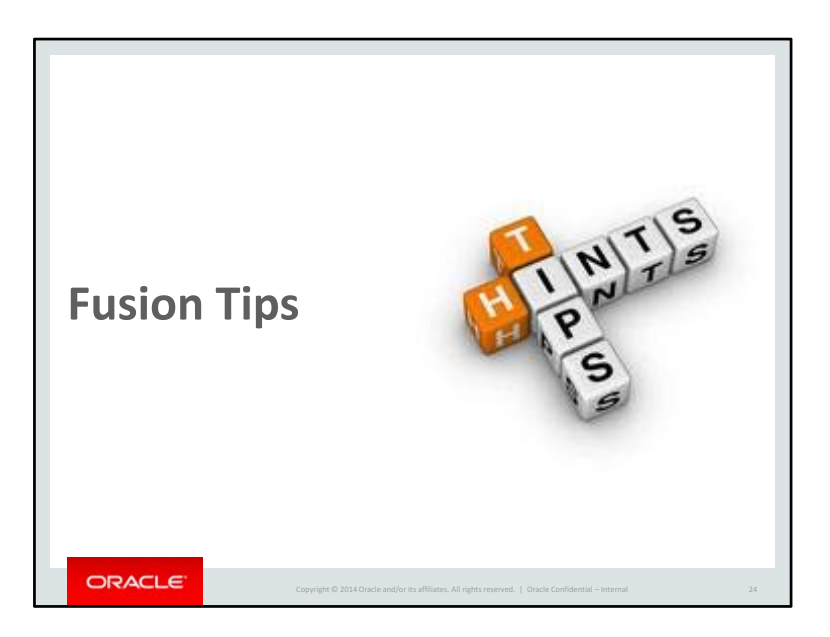

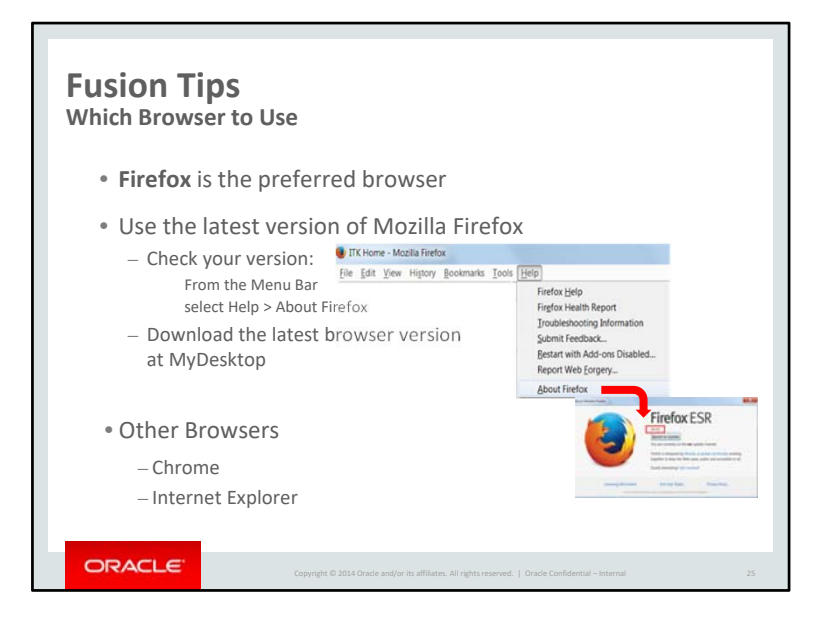

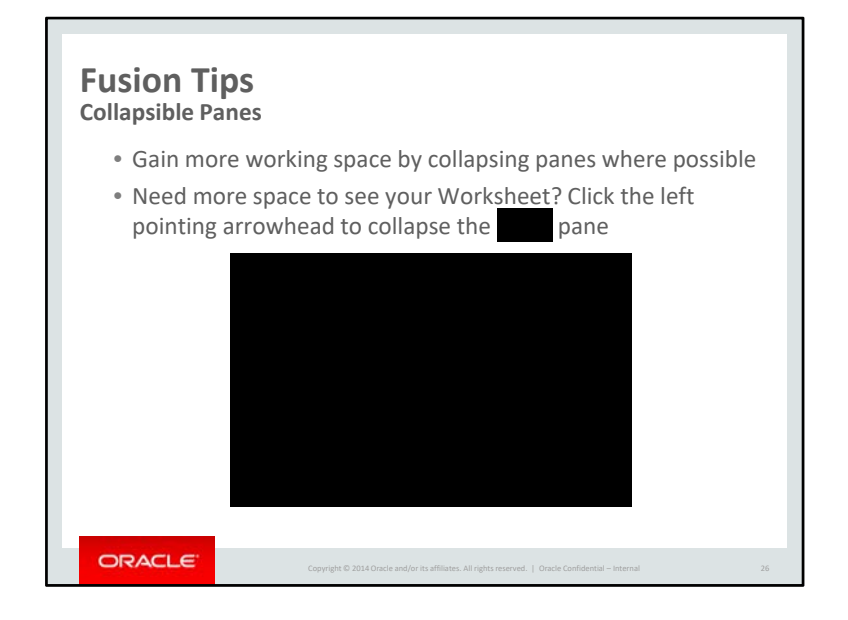

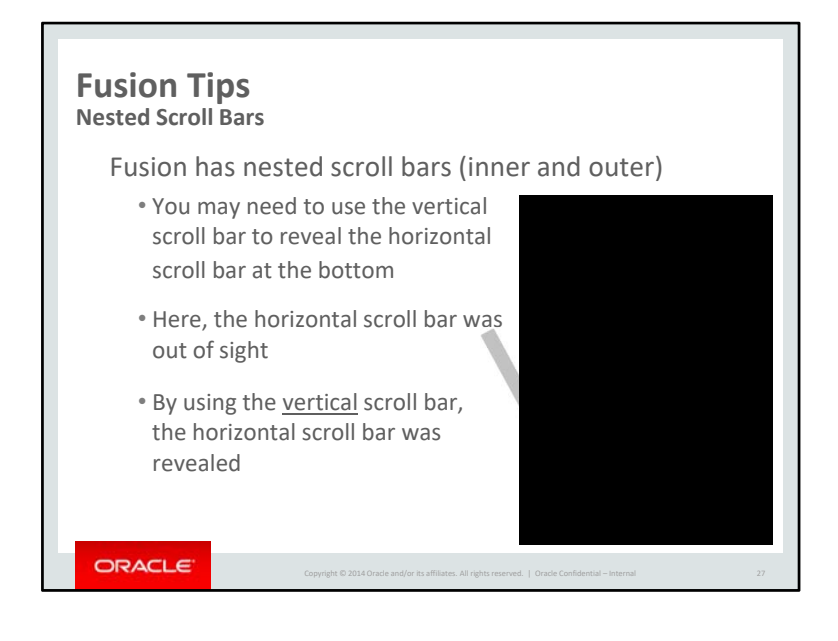

| Fusion Tips   | is selected you must chose a .<br>he                                                                    |  |
|---------------|----------------------------------------------------------------------------------------------------|--|
| Selecting the | allows you to if desired.                                                                               |  |
|               |                                                                                                    |  |
| ORACLE        | Copyright © 2014 Oracle and/or its affiliates. All rights reserved.   Oracle Confidential – Internal 28 |  |

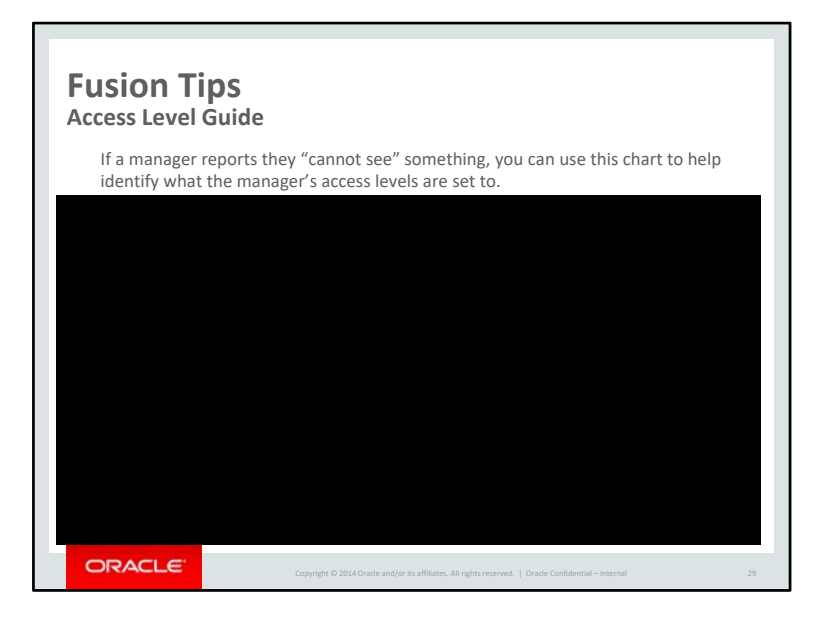

| Fusion Tips<br>How to Check and Add an                                                                       |    |
|----------------------------------------------------------------------------------------------------|----|
| All managers of people must have the                                                                         |    |
| If your manager is experiencing access issues, getting error messages when tryin to perform manager actions, | ng |
| Follow the instructions in the embedded                                                                      |    |
|                                                                                                    |    |

| <b>Fusion Tips</b><br>FWC Manager User Guide – Global Bonus Process                                  |    |
|----------------------------------------------------------------------------------------------------|----|
| For more detailed information, please refer to the                                                   |    |
| Fusion Workforce Compensation<br>Manager User Guide<br>Global Bonus Process                          |    |
| posted to the<br>Fusion Workforce Compensation<br>web site at<br>(Site will be live June 6)          |    |
| Copyright © 2014 Oncele and/or its affiliates. All rights reserved.   Oncele Confidential – Internal | 31 |

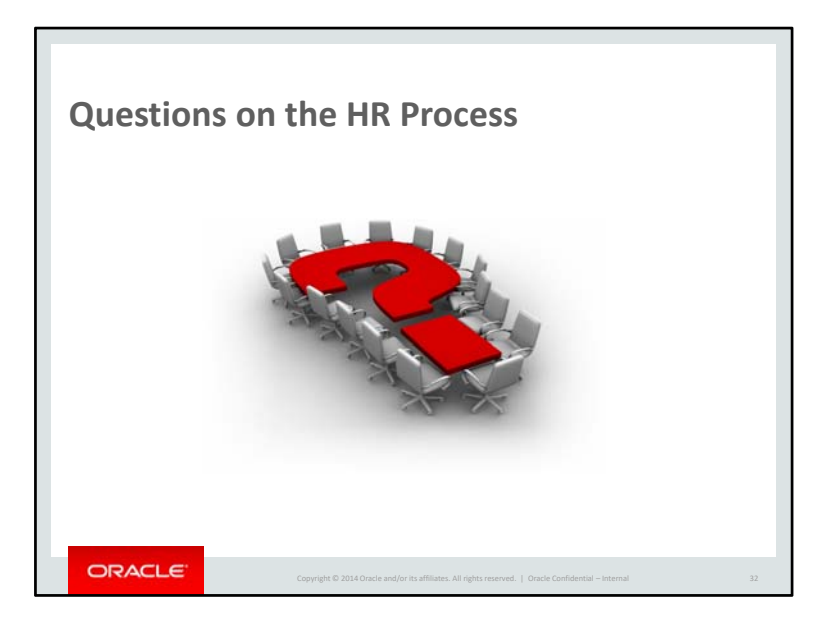

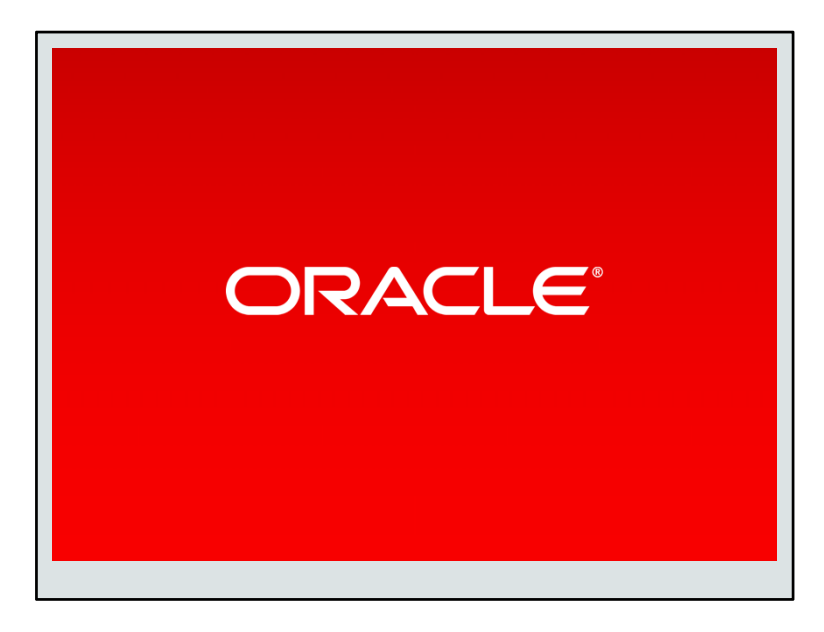